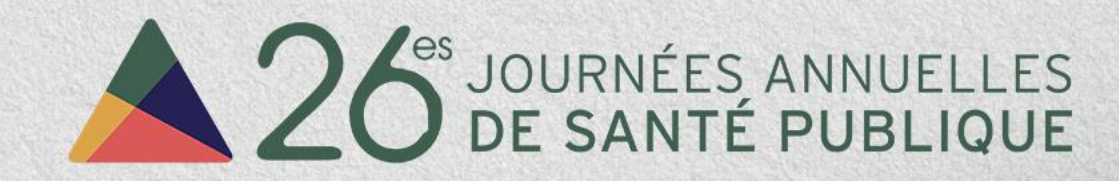

### Guide de participation en ligne

29 novembre 2023

# Le temps des CONCORANCES

## Connectez-vous à la plateforme

- Utilisez un ordinateur connecté à Internet pour accéder à la plateforme virtuelle sur laquelle se déroulera votre activité. Nous vous suggérons d'utiliser un ordinateur, puisque les téléphones intelligents et tablettes électroniques ne sont pas tous bien supportés.
- Accédez à la plateforme en cliquant sur le lien suivant : <u>https://livesphere.tv/inspq/auth/signin</u>.
- Connectez-vous à l'aide de l'adresse courriel utilisée lors de votre inscription aux JASP. Aucun mot de passe n'est requis.

Si vous éprouvez des problèmes techniques, contactez le service technique à l'adresse courriel suivante : <u>support@solotech-</u> <u>met.com</u>.

Veuillez noter que la plateforme sera accessible uniquement à partir de 8 h 15 ainsi que pendant toute la durée de l'activité.

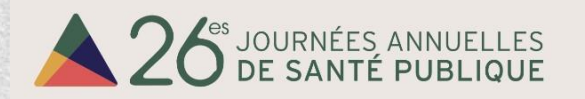

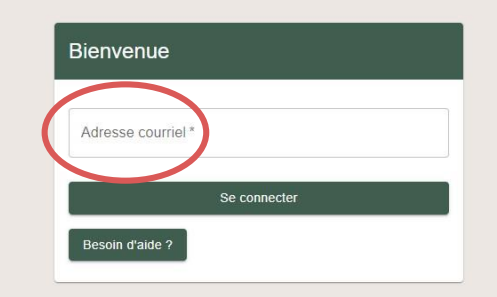

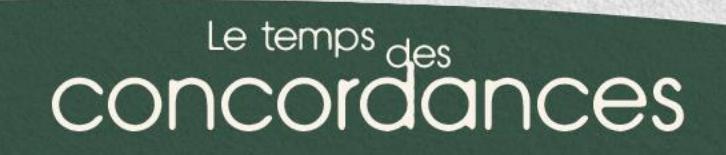

### Joignez votre activité

Une fois connecté(e), la page « Mes conférences » s'affichera. À partir de cette page, vous pourrez joindre l'activité à laquelle vous êtes inscrit(e), incluant la plénière du matin. Une brève description de l'activité est disponible sur cette page.

- Pour joindre votre activité, cliquez sur le bouton « Joindre » situé à droite de la description de l'activité voulue.
- Vous pouvez en tout temps changer la langue de la plateforme en cliquant sur le bouton dans la barre d'outils située en haut à droite de l'écran.

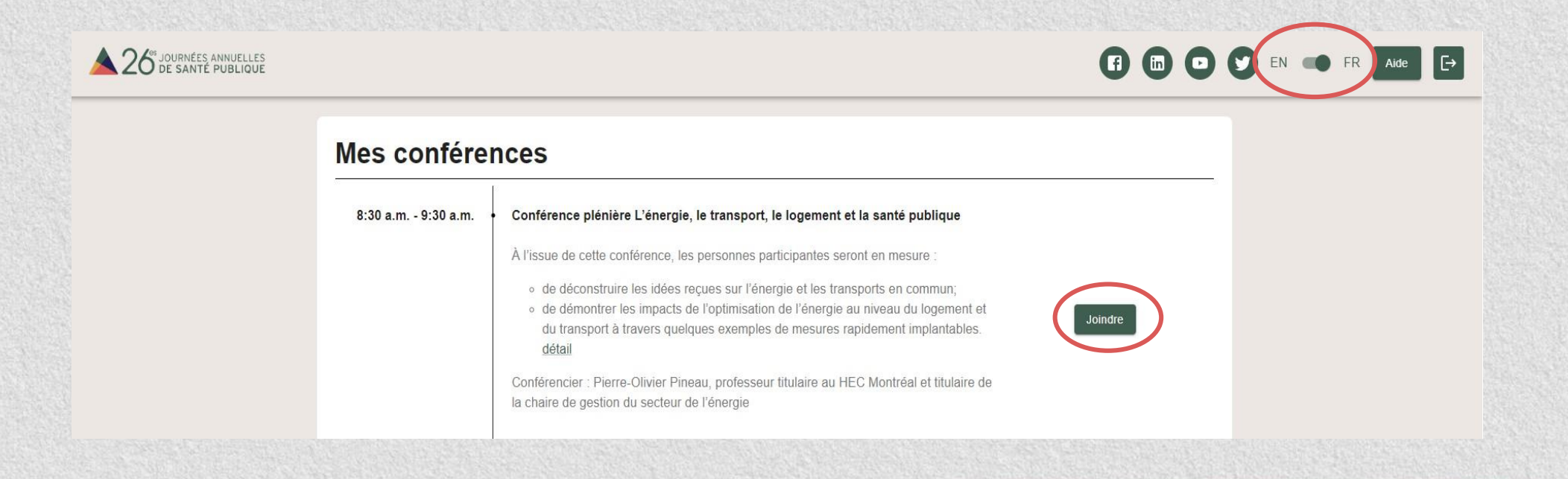

#### Le temps des CONCOIDANCES

## Votre activité

Une fois que vous aurez joint votre activité, vous serez redirigé(e) sur sa page principale. Tous les outils dont vous aurez besoin pour participer se retrouvent sur cette page. Le Flux vidéo principal s'activera lorsque les conférencier(-ière)s commenceront leur présentation.

En tout temps, vous pouvez **revenir à votre activité** en cliquant sur l'icône d'agenda.

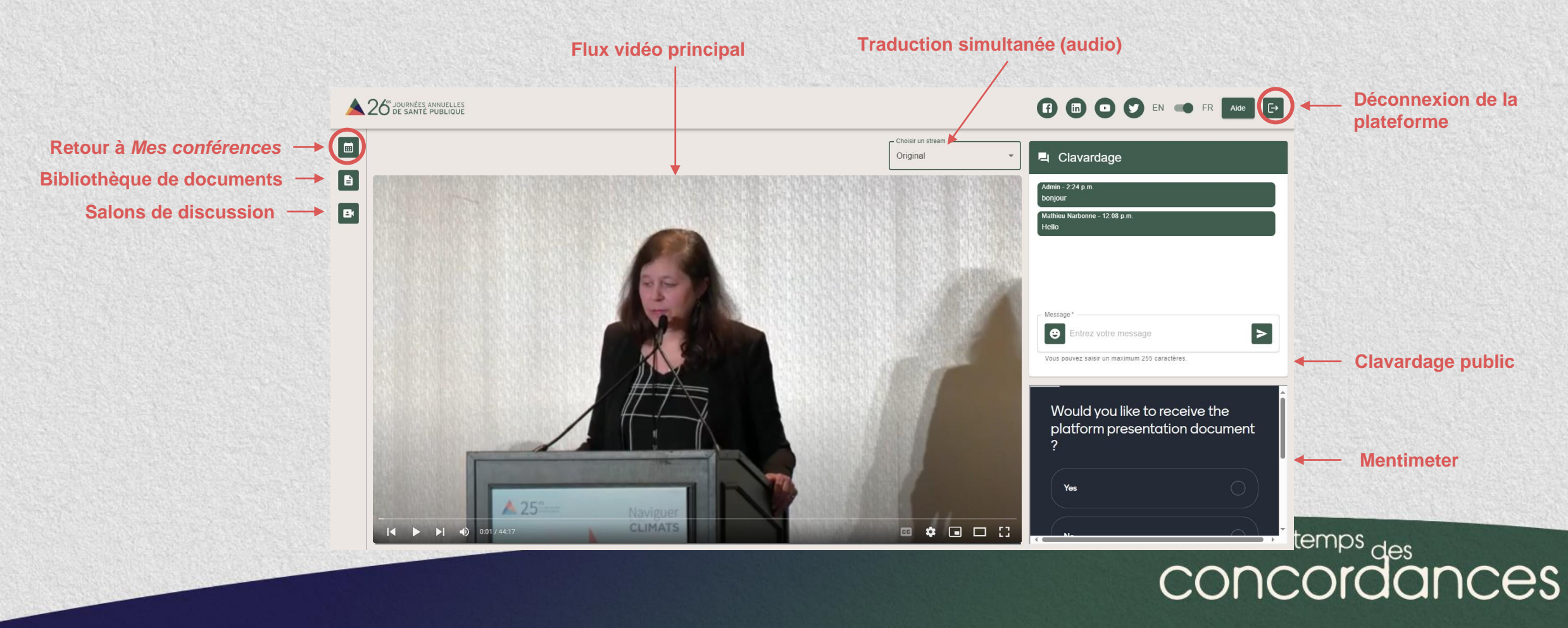

## Bibliothèque de contenu

 Cliquez sur l'icône de document pour accéder à la bibliothèque de contenu.

Vous y retrouverez entre autres ce guide, des documents spécifiques à votre activité ainsi que le lien menant aux communications affichées. Les contenus peuvent être des fichiers PDF, PowerPoint ou des hyperliens. Veuillez noter que seuls les responsables et les intervenant(e)s pourront ajouter de la documentation à la bibliothèque de contenu.

- Pour télécharger un ou plusieurs contenus, cliquez sur le titre du document voulu.
- Pour quitter la bibliothèque de contenu, cliquez de nouveau sur l'icône.

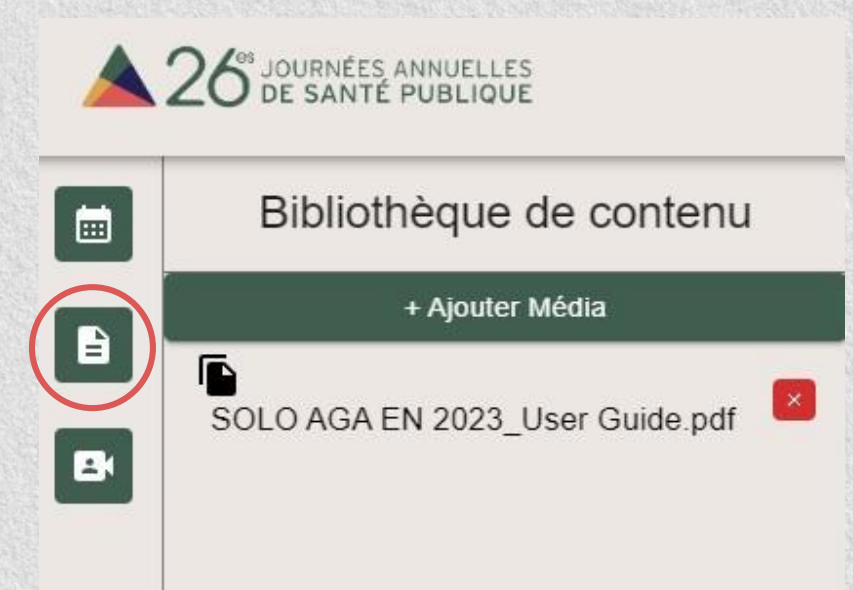

#### Le temps des CONCOIDANCES

## Clavardage (chat)

Pour discuter avec les autres participant(e)s, écrivez votre message dans la boîte de clavardage à droite du Flux vidéo principal.

Votre nom s'affichera au-dessus de vos messages dans le chat et tous les autres participant(e)s pourront lire votre message.

Si vous avez des problèmes techniques, n'écrivez pas vos questions dans le clavardage. Écrivez directement à <u>support@met-solotech.com</u>.

## Clavardage \_ Admin - 2:24 p.m. bonjour Mathieu Narbonne - 12:08 p.m. Hello Entrez votre message ouvez saisir un maximum 255 caractères.

#### Le temps des CONCORDANCES

#### Salons de discussion

- Cliquez sur l'icône de vidéo pour accéder aux salons de discussion. Vous verrez tous les salons disponibles, ainsi que le nombre de personnes actives dans chacun d'eux.
- Joignez un salon en cliquant sur « Entrer » vis-à-vis du salon que vous désirez joindre. On vous demandera d'activer votre caméra et votre microphone. Il se peut que votre navigateur Web vous demande la permission d'accéder à votre caméra et à votre microphone. Veuillez permettre cette connexion.
- Une fois entré(e) dans le salon, vous pouvez à tout moment couper votre caméra ou votre microphone, ou quitter le salon (voir la barre d'outils sous la vidéo). Vous pourrez également régler le volume auquel vous entendez les autres membres du salon (indépendamment du volume du Flux vidéo principal).

**IMPORTANT** : le fait de joindre un salon de discussion ne vous fait pas quitter la page principale de l'activité. Vous pourrez toujours voir et entendre le Flux vidéo principal. Votre caméra et celles des autres membres du salon s'afficheront sous le Flux vidéo principal.

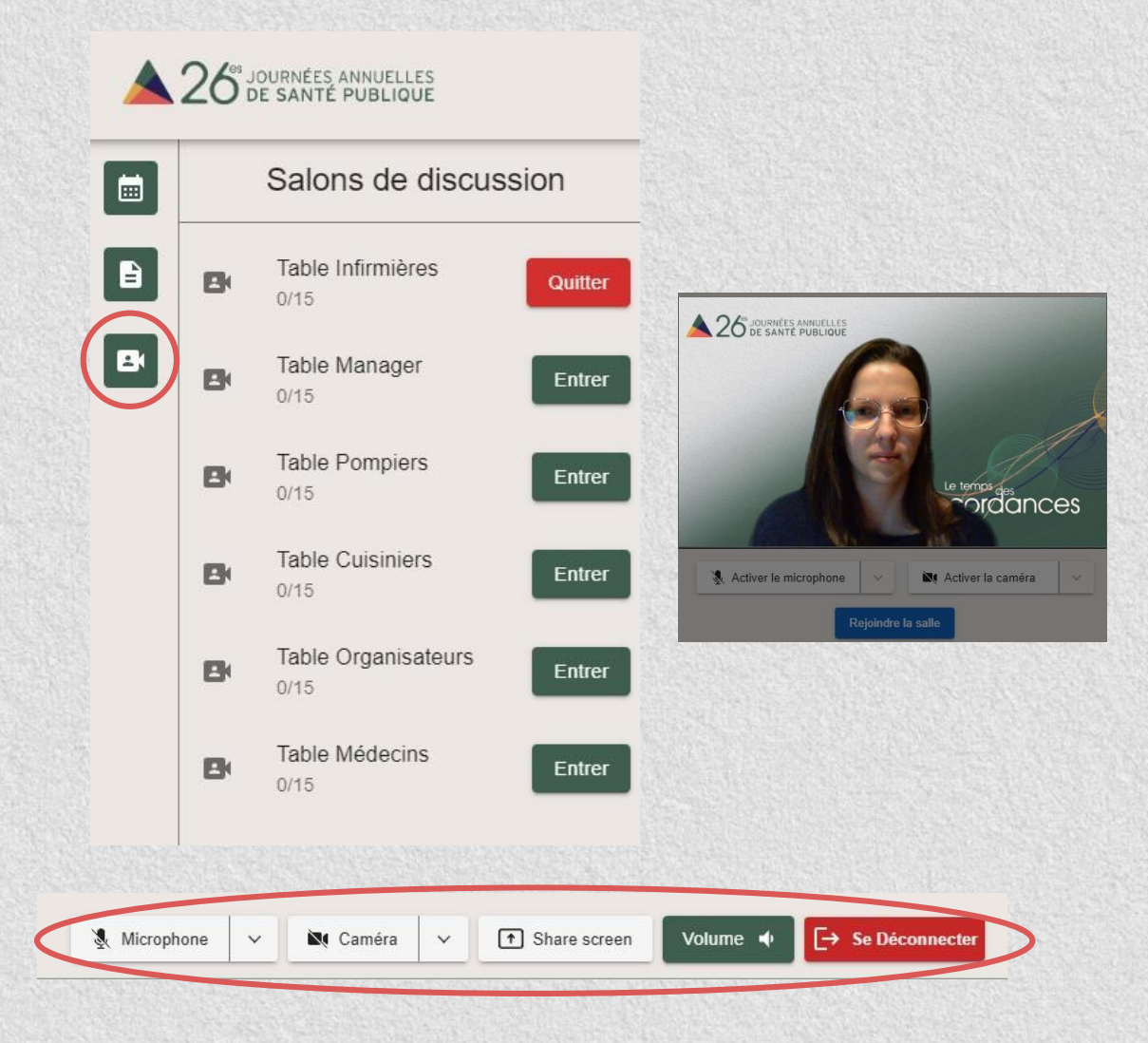

Le temps des CONCORDANCES

## Traduction simultanée (audio)

Selon l'activité à laquelle vous assistez, vous pourrez choisir d'écouter la conférence en français, en anglais ou en espagnol.

Pour modifier la langue audio, cliquez sur le menu en haut à droite du Flux vidéo principal. L'option Original représente le flux vidéo sans aucune traduction simultanée.

|                   | FI D D EN IN FR Aide D                 |
|-------------------|----------------------------------------|
| Choisir un stream | Clavardage                             |
| Original          | Admin - 2:24 p.m.<br>boniour           |
| English           | Mathieu Narbonne - 12:08 p.m.<br>Hello |
|                   |                                        |
|                   |                                        |

#### Le temps des CONCOIDANCES

## Mentimeter (optionnel)

Certain(e)s conférencier(-ière)s utiliseront Mentimeter afin de poser des questions aux personnes participantes, de créer des nuages de mots, de créer des sondages, etc. Vous serez invité(e) à porter votre attention à l'encadré intégré à la plateforme au moment voulu. Puisque toutes les fonctionnalités de l'outil sont intégrées à la plateforme, vous n'aurez pas besoin de quitter la plateforme pour aller sur le site Web de Mentimeter.

Accédez à Mentimeter via l'encadré au bas à droite du Flux vidéo principal.

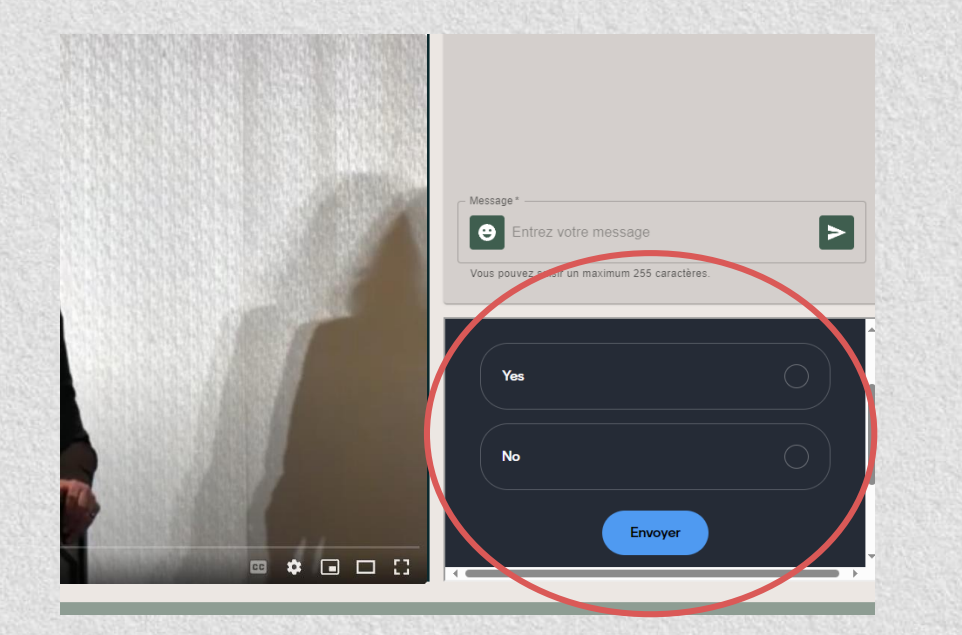

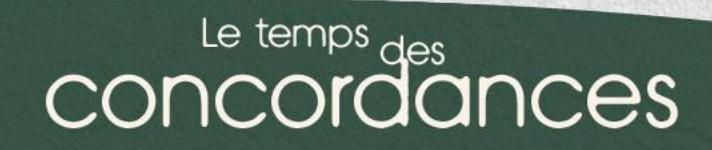

## Merci de votre participation aux JASP!

#### ▶ <u>Libraire</u>

Procurez-vous dès maintenant les ouvrages recommandés par les conférencières et les conférenciers sur le site Web de Coop Zone.

#### **Communications affichées**

Les affiches illustrent des résultats récents en lien avec un projet de recherche, un travail de surveillance, une évaluation de programme, une intervention, un projet novateur ou encore une démarche de transfert de connaissances. Découvrez les prix et les mentions d'honneur décernés par le jury.

#### Découvrez la relève en santé publique

Laissez-vous inspirer par les finissantes à la maîtrise en santé publique sélectionnées par notre jury.

#### Appel de propositions

Le comité scientifique des JASP recherche des propositions d'activités de formation pour sa 27<sup>e</sup> édition, qui se tiendra du 3 au 5 décembre 2024 à l'hôtel Bonaventure Montréal. C'est le temps de discuter avec vos équipes et votre réseau des sujets qui vous passionnent!

#### Suivez-nous!

Abonnez-vous à nos médias sociaux et à notre bulletin d'information

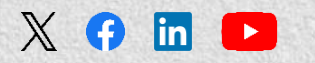

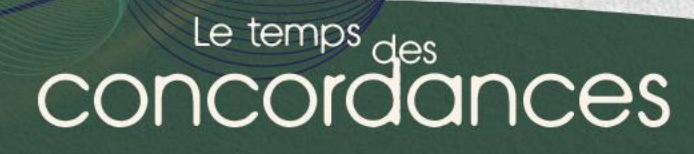